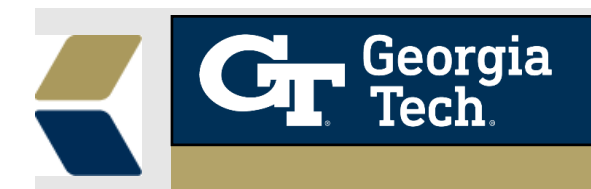

## Improvements to the Low Grade and Course Withdrawal alerts

A new **Alert** record will be created when a student receives a **Low Grade** and **Course Withdrawal** on a course.

## Background

For Advisors to see when students have a **Low grade** or **Course Withdrawal** and know that they should take appropriate action to intervene with a student, these new alerts have been created. A new "**Low Grade**" alert will be automatically created when a student receives a grade of either '**F**' or '**D**' on a course. When a student withdraws from a class, a "**Course Withdrawal**" alert will be automatically created when a student receives a grade '**W**' on a course. It can help advisors to take timely and appropriate actions with a student to provide the best possible student outcomes in this situation.

## Feature

To aid the advisors to provide relevant and timely advising to their students, a Low Grade **Alert** would be automatically created when the **Letter Grade** is set as either 'D' or 'F' or a Course Withdrawal **Alert** would be automatically created when the **Letter Grade** is set as **'W'** in the relevant **Course Connection** record.

## Using the Low Grade/ Withdrawal Alert

1. Navigate to the selected **Advisee Record** and click on **Courses**, a list of course connections are displayed as below.

| Case                 | Advisee Record              | d (902216889)      |                              |     |
|----------------------|-----------------------------|--------------------|------------------------------|-----|
| Appts Notes          | Programs Alerts             | Team Success Plans | <u>Courses</u> More ∨        |     |
| Course Connec        | tions for Parent Contact (6 | +)                 |                              | New |
| Course Connection ID | Course Number               | Term               | Status                       |     |
| CC-504812            | CS 6475 - O01               | Spring 2021        | Course Withdrawal            |     |
| CC-504816            | CS 6460 - O01               | Spring 2021        | **Registered (Web)           | •   |
| CC-313381            | CSE 6242 - O01              | Fall 2020          | **Registered (Web)           | •   |
| CC-1011438           | CS 7641 - O01               | Fall 2019          | Withdrawal-Student Initiated | •   |
| CC-1806472           | CS 6601 - O01               | Fall 2018          | Withdrawal-Student Initiated | •   |
| CC-1010882           | CS 6750 - O01               | Summer 2018        | **Registered (Web)           | •   |
|                      |                             | View All           |                              |     |

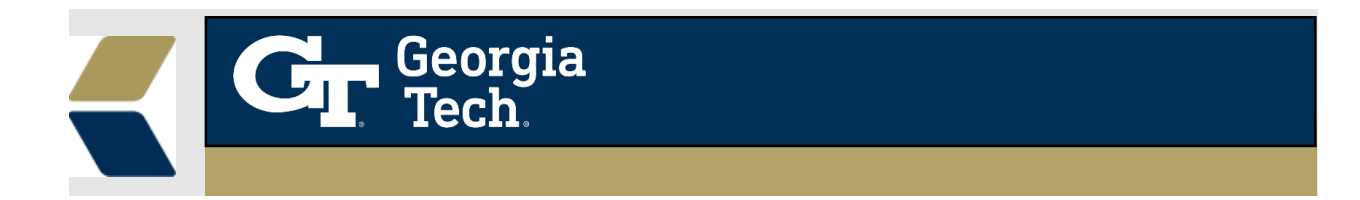

2. When you click on any Course Connection record, the detail page is displayed as shown below.

| Course Connec<br>CS 6750 -            | tion<br>001        |                              |              |     |                                        |
|---------------------------------------|--------------------|------------------------------|--------------|-----|----------------------------------------|
| Contact<br>George Burdell             | Term<br>Fall 2022  | Status<br>**Registered (Web) | Letter Grade | Mit | Aidterm Grade Include Enrollment       |
| Related De                            | etails             |                              |              |     |                                        |
| Course Connection IE<br>CC-2088922    |                    |                              |              |     | Course Number 🕕<br>CS 6750 - O01       |
| Contact   George Burdell              |                    |                              |              | 1   | Course Name<br>Human-Computer Interact |
| Status <b>()</b><br>**Registered (Web | )                  |                              |              | /   | Course Offering ID 0 a2E1K000003Uihr   |
| Credits Attempted<br>3.000            |                    |                              |              | /   | Term 0<br>Fall 2022                    |
| Credits Earned<br>3.000               |                    |                              |              | 1   | Term Code 0<br>202208                  |
| Letter Grade 🌘                        |                    |                              |              | /   | Repeated 🚺                             |
| Midterm Grade 🕚                       |                    |                              |              | /   | Record Type<br>Student                 |
| Created By                            | 9/30/2022 12:46 PI | м                            |              |     | Last Modified By                       |
| EDW CDC Row Job ID                    | 0                  |                              |              | 1   | SIS - External Id                      |

- 3. Whenever the Letter Grade gets updated from Banner to the Course Connection, an alert gets created automatically.
- 4. When the **Course Connection->Letter Grade** field is updated to either 'D' or 'F' then a Low Grade Concern alert record is automatically created, and you can find the **new** alert created in the **Alerts** tab under the Advisee Case Record.

| Case                                                                                   |                                                                                      |              |                                                                                                    |                                                                                                    |                                                                                |       |                                                                                                    |         |                                                                                     |                                                                                                    | _                                 |
|----------------------------------------------------------------------------------------|--------------------------------------------------------------------------------------|--------------|----------------------------------------------------------------------------------------------------|----------------------------------------------------------------------------------------------------|--------------------------------------------------------------------------------|-------|----------------------------------------------------------------------------------------------------|---------|-------------------------------------------------------------------------------------|----------------------------------------------------------------------------------------------------|-----------------------------------|
|                                                                                        |                                                                                      | 1.120        | Advis                                                                                                    | ee Reco                                                                                                    | rd (90335850                                                                   | 08)   | 1180 11/                                                                                                 |         |                                                                                     |                                                                                                    |                                   |
| \ppts                                                                                  | Notes                                                                                | F            | Programs                                                                                                    | Alerts                                                                                                    | Team                                                                           | Succe | ess Plans                                                                                                | Courses | 1                                                                                   | More 🗸                                                                                                    |                                   |
| 🛄 Un                                                                                   | resolved A                                                                           | lerts (      | (0)                                                                                                    |                                                                                                    |                                                                                |       | New                                                                                                    | Change  | Status                                                                              | Apply Success P                                                                                                    |                                   |
|                                                                                        |                                                                                      |              |                                                                                                    |                                                                                                    |                                                                                |       |                                                                                                    | _       |                                                                                     |                                                                                                    |                                   |
| 📮 Re                                                                                   | solved Ale                                                                           | rts (8)      |                                                                                                    |                                                                                                    |                                                                                |       |                                                                                                    |         |                                                                                     | Change Sta                                                                                                    | tus                               |
| Reco                                                                                   | solved Ale                                                                           | rts (8)<br>~ | Reason                                                                                                    | ~                                                                                                    | Priority                                                                       | ~     | Created Date                                                                                             | ~       | Status                                                                              | Change Sta                                                                                                    | tus                               |
| Re                                                                                     | solved Ale<br>rd Type<br>emic                                                        | rts (8)<br>~ | Reason<br>Academic_Star                                                                                     | ∽<br>nding                                                                                                    | <b>Priority</b><br>Urgent                                                      | ~     | Created Date<br>7/20/2021                                                                                | ~       | Status<br>Closed:                                                                   | Change Sta                                                                                                    | tus                               |
| Record Acade Acade                                                                     | solved Ale<br>rd Type<br>emic<br>emic                                                | rts (8)<br>~ | Reason<br>Academic_Star<br>General Hold                                                                     | <b>∼</b><br>nding                                                                                                    | <b>Priority</b><br>Urgent<br>Normal                                            | ~     | Created Date<br>7/20/2021<br>7/19/2021                                                                   | ~       | Status<br>Closed:<br>Closed:                                                        | Change Sta                                                                                                    | tus<br>(                          |
| Record                                                                                 | solved Ale<br>rd Type<br>emic<br>emic<br>emic                                        | rts (8)      | Reason<br>Academic_Star<br>General Hold<br>Low Grade Cor                                                    | ∼<br>nding<br>ncern                                                                                                    | Priority<br>Urgent<br>Normal<br>Urgent                                         | ~     | Created Date<br>7/20/2021<br>7/19/2021<br>5/13/2021                                                      | ~       | Status<br>Closed:<br>Closed:<br>Closed:                                             | Change Sta<br>Change Sta<br>No Action Nee<br>No Action Nee<br>No Action Nee                                                    | tus<br>(                          |
| Record                                                                                 | solved Ale<br>rd Type<br>emic<br>emic<br>emic<br>emic                                | rts (8)      | Reason<br>Academic_Star<br>General Hold<br>Low Grade Cor                                                    | →<br>nding<br>ncern<br>ncern                                                                                                    | Priority<br>Urgent<br>Normal<br>Urgent<br>Urgent                               | ~     | Created Date<br>7/20/2021<br>7/19/2021<br>5/13/2021<br>5/13/2021                                         | ~       | Status<br>Closed:<br>Closed:<br>Closed:<br>Closed:                                  | Change Sta<br>Change Sta<br>No Action Nee<br>No Action Nee<br>No Action Nee                                                    | tus<br>(<br>(<br>(                |
| Record     Acade     Acade     Acade     Acade     Acade     Acade     Acade     Acade | solved Ale<br>rd Type<br>emic<br>emic<br>emic<br>emic<br>emic                        | rts (8)      | Reason<br>Academic_Star<br>General Hold<br>Low Grade Cor<br>Low Grade Cor                                   | Anding and a second second | Priority<br>Urgent<br>Normal<br>Urgent<br>Urgent<br>Urgent                     | ~     | Created Date<br>7/20/2021<br>7/19/2021<br>5/13/2021<br>5/13/2021<br>5/13/2021                            | ~       | Status<br>Closed:<br>Closed:<br>Closed:<br>Closed:<br>Closed:                       | Change Sta<br>Change Sta<br>Vo Action Nee<br>No Action Nee<br>No Action Nee<br>No Action Nee                                   | tus                               |
| Record                                                                                 | solved Ale<br>rd Type<br>emic<br>emic<br>emic<br>emic<br>emic<br>emic<br>emic        | rts (8)      | Reason<br>Academic_Star<br>General Hold<br>Low Grade Cor<br>Low Grade Cor<br>Low Grade Cor<br>Academic_Star | v<br>nding<br>ncern<br>ncern<br>ncern                                                                                                    | Priority<br>Urgent<br>Normal<br>Urgent<br>Urgent<br>Urgent<br>Urgent           | ~     | Created Date<br>7/20/2021<br>7/19/2021<br>5/13/2021<br>5/13/2021<br>5/13/2021<br>5/13/2021               | ~       | Status<br>Closed:<br>Closed:<br>Closed:<br>Closed:<br>Closed:<br>Closed:            | Change Sta<br>Change Sta<br>No Action Nee<br>No Action Nee<br>No Action Nee<br>No Action Nee<br>No Action Nee                  | tus                               |
| Record                                                                                 | solved Ale<br>rd Type<br>emic<br>emic<br>emic<br>emic<br>emic<br>emic<br>emic<br>emi | rts (8)      | Reason<br>Academic_Star<br>General Hold<br>Low Grade Cor<br>Low Grade Cor<br>Academic_Star<br>Low Grade Cor | nding<br>ncern<br>ncern<br>nding<br>ncern                                                                                                    | Priority<br>Urgent<br>Normal<br>Urgent<br>Urgent<br>Urgent<br>Urgent<br>Urgent | ~     | Created Date<br>7/20/2021<br>7/19/2021<br>5/13/2021<br>5/13/2021<br>5/13/2021<br>5/13/2021<br>12/15/2020 | ~       | Status<br>Closed:<br>Closed:<br>Closed:<br>Closed:<br>Closed:<br>Closed:<br>Closed: | Change Sta<br>Change Sta<br>No Action Nee<br>No Action Nee<br>No Action Nee<br>No Action Nee<br>No Action Nee<br>No Action Nee | tus<br>(<br>(<br>(<br>(<br>(<br>( |

5. When the **Course Connection->Letter Grade** field is updated to 'W' then a Course Withdrawal alert record is automatically created, and you can find the **new** alert created in the **Alerts** tab under the Advisee Case Record.

| Case  |       | Advise   | e Record (9 | 03468892) |               |         |        |
|-------|-------|----------|-------------|-----------|---------------|---------|--------|
| Appts | Notes | Programs | Alerts      | Team      | Success Plans | Courses | More 🗸 |
|       |       |          |             |           |               |         |        |
|       |       |          |             |           |               |         |        |
|       |       |          |             |           |               |         |        |
|       |       |          |             |           |               |         |        |
|       |       |          |             |           |               |         |        |
|       |       |          |             |           |               |         |        |
|       |       |          |             |           |               |         |        |
|       |       |          |             |           |               |         |        |
|       |       |          |             |           |               |         |        |

6. To get more information about the alert, you can view the detail page by clicking on the drop down next to alert record.

| 📮 Resolved Ale | rts (2 | )            |        |          |        |              |        |            | Change Sta | atus |
|----------------|--------|--------------|--------|----------|--------|--------------|--------|------------|------------|------|
| Record Type    | $\sim$ | Reason       | $\sim$ | Priority | $\sim$ | Created Date | $\sim$ | Status     | $\sim$     |      |
| Academic       |        | Course Witho | Irawal |          |        | 12/21/2021   |        | Closed: No | Action Nee |      |
| Academic       |        | Course Witho | irawal |          |        | 12/15/2020   |        | Closed: No | Action Nee | •    |

7. The detail (record) view of the **Low Grade alert** record will be displayed with populated Course Connection field values and the comments as below.

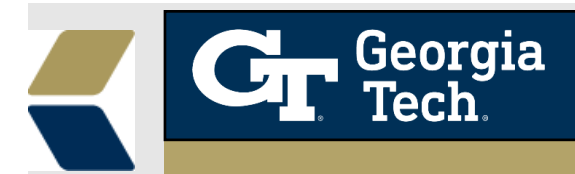

| Alert<br>AL-186858                     |                    |    |                                |                                                      |   |
|----------------------------------------|--------------------|----|--------------------------------|------------------------------------------------------|---|
| <sup>Reason</sup><br>Low Grade Concern | Priority<br>Urgent |    | Status<br>New                  | Related To<br>CC-1633665                             |   |
| 5-2111 )117                            | <pre>_ )    </pre> | 10 | 11.1.1                         | N Y 57/// )                                          |   |
| Alert #<br>AL-186858                   |                    |    | Reason<br>Low Gra              | de Concern                                           | 1 |
| Student Contact                        |                    |    | Priority<br>Urgent             |                                                      |   |
| Program Enrollment                     |                    |    | Owner                          | 1 User                                               |   |
| Course Connection<br>CC-1633665        |                    |    | Case                           |                                                      |   |
| Student Record 00175478                |                    |    | Assign Us                      | ing Active Assignment Rules                          |   |
| Related To<br>CC-1633665               |                    |    | Status<br>New                  |                                                      |   |
|                                        |                    |    | Comment<br>Student<br>Course ( | ts<br>has received a grade of F in<br>CS 6603 - O01  | 2 |
| Created By<br>EDM User, 10/31/202      | 2 2:09 PM          |    | Last Modi                      | ified By<br><mark>1 User</mark> , 10/31/2022 2:09 PM |   |

8. The detail (record) view of the **Withdrawal alert** record will be displayed with populated Course Connection field values and Comments as shown below.

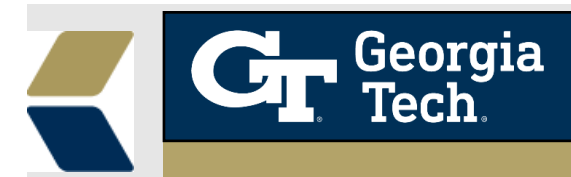

Alert AL-186852 Reason Priority Status Related To Course Withdrawal CC-1950756 New Alert # Reason AL-186852 Course Withdrawal Student Contact Priority Ì Program Enrollment Owner 1 EDM User Course Connection Case 1 1 CC-1950756 Student Record Assign Using Active Assignment Rules Ì 00258187 Related To Status CC-1950756 New Comments Grade has changed to W for Course CS 1371R - A05. Created By wodined by dSt EDM User, 10/31/2022 2:08 PM EDM User, 10/31/2022 2:08 PM